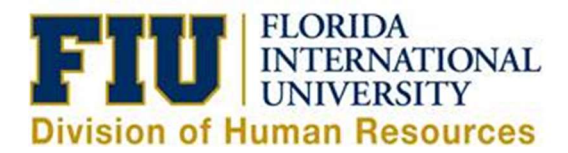

# Quick Reference Guide: Cancelling a Partially Unprocessed eLeave Request

An eLeave request will not be processed until the requested dates fall within the current pay period. If the request dates fall within two pay periods, only the dates of the current pay period will be processed, the future dates will remain pending (Payroll Status: Partially Processed).

Partially Processed Requests can be cancelled (only pending future dates) before they are fully processed by the Payroll Department (Payroll Status: Processed). Once the request is processed, any leave adjustments must be done directly on the timesheet for the current pay period.

1) Login to PantherSoft HR Employee Self Service

2) Navigate to: Human Resources Self Service > Employee Self Service > Time Reporting > Request Leave > eLeave Request

3) Select the Active eLeave Request with the "Payroll Status" of "Partial P" by selecting the "Review" hyperlink

#### Review

Click the "Review" hyperlink to look at a request.

| Ac | tive eLeave                 | 🛛 📕 🛛 🛛 🗍 | 🚯 1 of 1 🛞 Last   |            |            |                    |                |        |
|----|-----------------------------|-----------|-------------------|------------|------------|--------------------|----------------|--------|
|    | eLeave<br>Request<br>Number | Empl ID   | Created Datetime  | Begin Date | End Date   | Approval<br>Status | Payroll Status | Review |
| 13 | 1 1703                      | 1234567   | 10/28/2016 2:13PM | 11/16/2016 | 11/23/2016 | Approved           | Partial P      | Review |

4) Validate that this is the request you intend to cancel, then select "Cancel"

**Note:** Part of the request has been processed and the other part still states "Pending Payroll Processing", only the Pending Processing portion will be cancelled

| Rec                                       | juest Detai            | ls           |           |                   |                              |                              |                               |  |  |
|-------------------------------------------|------------------------|--------------|-----------|-------------------|------------------------------|------------------------------|-------------------------------|--|--|
| eLeave Request Number: 1703 Start Date: 1 |                        |              |           | ate: 11/16/201    | 16 Appr                      | roval Status: 🗚              | approved                      |  |  |
| Total Requested Hours: 48,00 End Date:    |                        |              |           | te: 11/23/201     | 11/23/2016 Payroll Status: P |                              | rtially Processed             |  |  |
| Lea                                       | ve Type Sun            | nmary: Vacat | ion;      |                   |                              |                              |                               |  |  |
| eLe                                       | eave Times             | heet         |           |                   | Per                          | sonalize   Find              | 🖾   🔜 🛛 First 🛞 1-6 of 6 🛞 La |  |  |
|                                           | Empl ID                | Date         | Day       | FIU Leave<br>Type | Requested<br>Hours           | System<br>Processed<br>Hours | Eleave Payroll Actions        |  |  |
| 1                                         | 1234567                | 11/16/2016   | Wednesday | Vacation          | 8.00                         | 8.00                         | Processed hours for TRC / Day |  |  |
| 2                                         | 1234567                | 11/17/2016   | Thursday  | Vacation          | 8.00                         | 8.00                         | Processed hours for TRC / Day |  |  |
| 3                                         | <mark>1234</mark> 567  | 11/18/2016   | Friday    | Vacation          | 8.00                         | 8.00                         | Processed hours for TRC / Day |  |  |
| 4                                         | 1234567                | 11/21/2016   | Monday    | Vacation          | 8.00                         | 0.00                         | Pending Payroll Processing    |  |  |
| 5                                         | 1234567                | 11/22/2016   | Tuesday   | Vacation          | 8.00                         | 0.00                         | Pending Payroll Processing    |  |  |
| 6                                         | 123 <mark>4</mark> 567 | 11/23/2016   | Wednesday | Vacation          | 8.00                         | 0.00                         | Pending Payroll Processing    |  |  |
| Le                                        | ave Proces             | s Summary    |           |                   |                              |                              |                               |  |  |

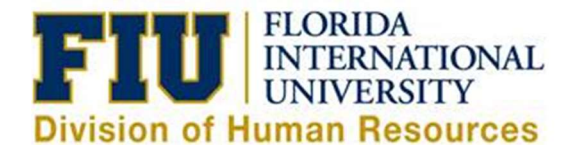

# 5) Receive Cancel Confirmation message and click "Yes"

| Message       |                |          |              |       |
|---------------|----------------|----------|--------------|-------|
| Would you lik | ke to cancel t | his eLea | ave request? | (0,0) |
| Vez           | No             |          | Cancal       |       |

### 6) Provide a reason for the cancellation, then select "OK"

| e field Reason is required                         |
|----------------------------------------------------|
| Please, provide the reason to cancel this request. |
| Cancel Date: 10/28/2016                            |
| Reason:                                            |
| Cut vacation short                                 |
| OK Cancel                                          |

7) Confirm that your request now reflects "Partially Cancelled" as the Payroll Status, then select "Return to Search"

| Re        | quest Detai                | IS                          |                       |                   |                    |                              |                                   |  |
|-----------|----------------------------|-----------------------------|-----------------------|-------------------|--------------------|------------------------------|-----------------------------------|--|
| eL        | eave Reque                 | st Number: 170              | 3 Start D             | ate: 11/16/201    | 6 Appr             | oval Status: A               | Approved                          |  |
| Tot<br>Le | al Requeste<br>ave Type Su | ed Hours: 48.<br>mmary: Vac | 00 End Dat<br>cation; | te: 11/23/201     | 6 Payr             | oll Status: P                | artially Cancelled                |  |
| eL        | eave Times                 | heet                        |                       |                   | F                  | ersonalize   Fin             | d   💷   🔜 🛛 First 🚯 1-6 of 6 🖗 La |  |
|           | Empl ID                    | Date                        | Day                   | FIU Leave<br>Type | Requested<br>Hours | System<br>Processed<br>Hours | Eleave Payroll Actions            |  |
| 1         | 1234567                    | 11/16/2016                  | Wednesday             | Vacation          | 8.00               | 8.00                         | Processed hours for TRC / Day     |  |
| 2         | 1234567                    | 11/17/2016                  | Thursday              | Vacation          | 8.00               | 8.00                         | Processed hours for TRC / Day     |  |
| 3         | 1234567                    | 11/18/2016                  | Friday                | Vacation          | 8.00               | 8.00                         | Processed hours for TRC / Day     |  |
| 4         | 1234567                    | 11/21/2016                  | Monday                | Vacation          | 8.00               | 0.00                         | Pending Payroll Processing        |  |
| 5         | 1234567                    | 11/22/2016                  | Tuesday               | Vacation          | 8.00               | 0.00                         | Pending Payroll Processing        |  |
| 6         | 1234567                    | 11/23/2016                  | Wednesday             | Vacation          | 8.00               | 0.00                         | Pending Payroll Processing        |  |
|           | aug Dropper                | e Cummany                   |                       |                   |                    |                              |                                   |  |

# 8) The "Partially Cancelled" request will now be reflected as an Inactive eLeave Request as "Partial C"

| Ina | Inactive eLeave Requests    |         |                   |            | Per        | rsonalize   Find   <sup>(</sup> | 🔊   🔜 🛛 First  | 🐠 1-4 of 4 🏵 Last |
|-----|-----------------------------|---------|-------------------|------------|------------|---------------------------------|----------------|-------------------|
|     | eLeave<br>Request<br>Number | Empl ID | Created Datetime  | Begin Date | End Date   | Approval<br>Status              | Payroll Status | Review            |
| 1   | 1703                        | 1348569 | 10/28/2016 2:13PM | 11/16/2016 | 11/23/2016 | Approved                        | Partial C      | Review            |